# 始めに準備していただくもの

# ●お客様カード ●初回ログインパスワード

※本紙についてはスマートフォンを例として解説しています。 パソコンでもご利用いただけますが、表示文言が一部 異なりますので、予めご了承ください。

### お客様カードと初回ログインパスワードとは

【お客様カード】 スタートキットに同封されているカードです。 (下記イメージ参照)

 契約者ID(利用者番号)

 お客様カードに記載されたお客さま固有の番号です。

 (お客様カードイメージ)

 多摩信用金庫

 お問い

 名かせ先

 ※XXXXXXXXXXXXXXX

 契約者 ID

 01234567890

 確認用

 パスワード

 フ
 オ
 カ

 01
 23
 45

 67
 89
 01
 23

#### 確認用パスワード

ア〜クのそれぞれに対応した2桁の数字です。

#### 【初回ログインパスワード】

多摩信用金庫アプリ、スマホロ座開設サービスから パーソナルダイレクトをお申込みされた方は、お申 込時に入力したパスワードです。店頭でお申込みさ れた方は、申込書に記入したパスワードです。

# ご利用時間

| 平日・土曜日<br>(祝日を除く) | 日曜日・1/1    | 祝日<br>(日曜・1/1を除く)・<br>12/31・1/2・1/3 |
|-------------------|------------|-------------------------------------|
| 7:00~23:30        | 8:00~21:45 | 7:00~21:45                          |

※ご利用時間はシステムメンテナンス等により変更する 場合がございます。

## 推奨環境

下記のURLで最新の推奨環境をご確認ください。 https://www.shinkin.co.jp/info/kojin/kankyo.html

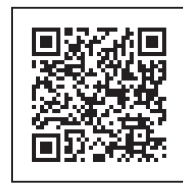

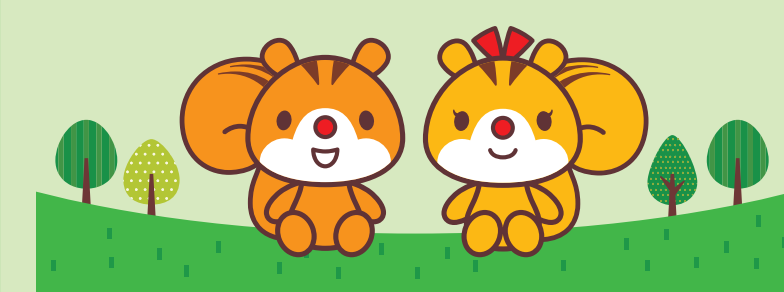

#### たましんパーソナルダイレクトに関するお問い合わせ

(たましんコールセンター) **本0120-1360-99** (平日9:00~18:00) 平日時間外および当金庫休業日のお問い 合わせにつきましては、翌営業日の受付時 間内にご連絡ください。たましんコールセ ンターへのお電話の際には、番号をお間 違えのないよう、今一度ご確認ください。。

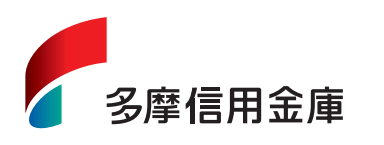

F

RIGURU

©2003, 2020 SANRIO CO., LTD. APPROVAL NO L610684 たましん

パーソナル

ご利用開始の手順

ダイレク

2020年6月1日現在

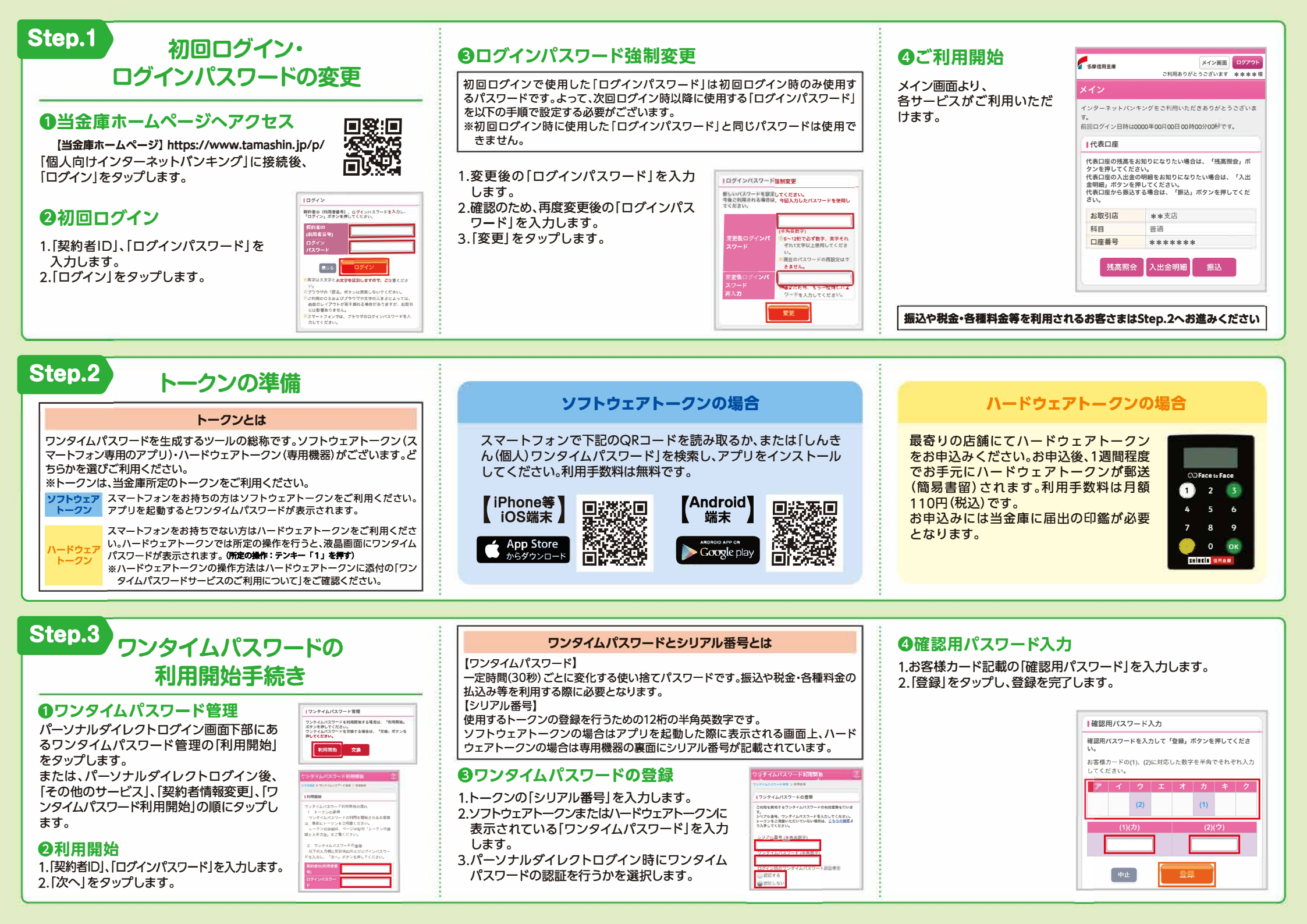